# 在蜂窩介面下配置的CHAP身份驗證角色

## 目錄

<u>簡介</u> <u>必要條件</u> <u>需求</u> <u>採用元件</u> <u>設設 艱難</u> <u>艱</u> <u>艱</u>

# 簡介

本檔案介紹在行動介面下設定的質詢握手驗證通訊協定(CHAP)驗證的作用。它還闡明了Cisco 3G/4G路由器中初始化蜂窩介面時發生的邏輯和步驟順序。

# 必要條件

### 需求

思科建議您瞭解3G和4G的基本知識。

- •聊天指令碼
- 蜂窩介面配置
- 用於觸發撥號的撥號器清單
- 線路配置
- 數據機配置檔案
- 蜂窩網介面的路由

附註:有六個部分必須配置才能具有有效的蜂窩網路連線。

#### 採用元件

本文件所述內容不限於特定軟體和硬體版本。

本文中的資訊是根據特定實驗室環境內的裝置所建立。文中使用到的所有裝置皆從已清除(預設))的組態來啟動。如果您的網路正在作用,請確保您已瞭解任何指令可能造成的影響。

# 設定

這些是適用於任何3G/4G連線的標準蜂窩配置。

假設您有兩個配置檔案,例如:

Profile 1 : PROFILE-1@CISCO.COM Password CISCO123

Profile 2 : PROFILE-2@CISCO.COM Password CISCO1234

```
Router#sh run in cellular 0
Building configuration...
Current configuration : 502 bytes
interface Cellular0
ip address negotiated
encapsulation ppp
dialer in-band
dialer idle-timeout 0
dialer string LTE
dialer-group 1
async mode interactive
ppp chap password CISC0123
end
```

#### 配置檔案1配置詳細資訊:

```
ppp chap hostname TEST-1@CISCO.COM
```

```
Below are the profile configuration for profile 1
```

Profile password Encryption level: 7

Profile 1 = ACTIVE\*

```
Access Point Name (APN) = CISCO.COM
```

```
Username: PROFILE-1@CISCO.COM
```

interface Cellular1 ip address negotiated encapsulation ppp dialer in-band

dialer idle-timeout 0 dialer string LTE dialer-group 1

async mode interactive

配置檔案2配置詳細資訊:

ppp chap password CISC01234

!

end

```
*- Default profile
蜂窩1介面配置:
```

Router#sh run in cellular 1 Building configuration...

Current configuration : 502 bytes

ppp chap hostname TEST-2@CISCO.COM

```
Password: CISCO123
```

```
Authentication = CHAP
```

```
PDP address = 10.10.10.1
```

```
PDP Type = IPv4
```

```
_____
```

```
Router#show cellular 0 profile 1
```

```
蜂窩0介面配置:
```

Configuration for profile 2

Router#show cellular 0 profile 2 Profile password Encryption level: 7

```
Profile 2 = ACTIVE*
-----
PDP Type = IPv4
PDP address = 20.20.20.1
Access Point Name (APN) = CISCO.COM
Authentication = CHAP
Username: PROFILE-2@CISCO.COM
Password: CISCO1234
*- Default profile
```

啟用配置檔案1時,您從提供者處獲得使用者名稱PROFILE-1@CISCO.COM的協商IP地址。

**附註**:對於使用在蜂窩下配置的提供程式CHAP使用者名稱和密碼進行身份驗證,不使用它們 。

使用以下命令啟用第二個配置檔案:

Router #cellular 1 lte profile create 2 PROFILE-2@CISCO.COM 要修改預設配置檔案1或2,您需要重新建立配置檔案。系統會兩次詢問您是否要覆蓋已存在的配置 檔案。

如何重新建立配置檔案1如本示例所示:

Router#cellular lte profile create 1 PROFILE-1@CISCO.COM Warning: You are attempting to modify the attach profile. Please consult the service provider before doing so. Modem power cycle required for change to take effect.

PDP Type = IPv4 Access Point Name (APN) = Authentication = NONE

Profile 1 already exists with above parameters. Do you want to overwrite? [confirm]

Profile 1 will be overwritten with the following values:

PDP type = IPv4 APN = PROFILE-1@CISCO.COM Authentication = NONE

Are you sure? [confirm] Profile 1 written to modem 對於GSM,使用以下格式:

cellular 0 gsm profile create <profile number> <apn> <authentication> <username> <password> ipv4

Router#cellular 0 gsm profile create 1 PROFILE-1@CISCO.com chap PROFILE-1@CISCO.COM CISCO123 ipv4

驗證

使用本節內容,確認您的組態是否正常運作。

對於3G/4G固定路由器和模組,蜂窩介面下的封裝用於IOS與數據機之間的通訊。這與數據機與服務提供商之間的通訊或協商無關。在舊式數據機中,IOS和數據機之間的通訊使用PPP。在較新的LTE數據機中,SLIP幀也用於同樣的用途。

與服務提供商協商所需的引數(如身份驗證、使用者名稱/密碼憑據等)必須在蜂窩配置檔案中配置 ,而不是在蜂窩介面或撥號器介面下配置。

# 疑難排解

本節提供的資訊可用於對組態進行疑難排解。

故障排除的基本調試:

Debug dialer Debug chat Debug modem Debug ppp negotiation